## Eget budget ... styr dine finanser !

Du skal lave et lille månedsbudget for dig selv – og du skal naturligvis indsætte dine egne data :-) (tekster og tal).

Du har mulighed for at **formatere** indholdet i celler, så **baggrunden** får en anden farve end hvid – og **teksten** får en anden farve end sort. Det gøres med disse 2 knapper på værktøjslinjen:  $\boxed{2}$ 

Hvis man bare klikker på knappen, så bruges samme farve som sidst – hvis man vil vælge, så skal man klikke på den lille pil ved siden af.

En **overskrift**, som fylder mere end der kan være i en enkelt celle, vil brede sig ind i nabocellen og evt. i flere celler. Disse celler kan slås sammen (flettes sammen) og man kan samtidig centrere teksten hen over kolonnerne nedenunder. Det gøres ved at markere de pågældende celler og klikke på denne knap ("**Flet og centrer**") på værktøjslinjen:

## **OPGAVE:**

Nedenstående regneark er blot et **eksempel**. HUSK at i eksemplet skal man i celle B12, B19 og B21 lave formler, som udregner tallet !! Gem regnearket med navnet "**Eget budget**".

|    | А                    |     | В        |
|----|----------------------|-----|----------|
| 1  | Viggo's månedsbudget |     |          |
| 2  |                      |     |          |
| 3  | Udgifter             |     |          |
| 4  | Blade                | kr. | 200,00   |
| 5  | Smøger               | kr. | 450,00   |
| 6  | Transport            | kr. | 150,00   |
| 7  | Klubben              | kr. | 90,00    |
| 8  | Tøj                  | kr. | 500,00   |
| 9  | Lommepenge           | kr. | 300,00   |
| 10 | Fodbold              | kr. | 140,00   |
| 11 | Afbetaling           | kr. | 550,00   |
| 12 | l alt                | kr. | 2.380,00 |
| 13 |                      |     |          |
| 14 | Indtægter            |     |          |
| 15 | SU                   | kr. | 1.300,00 |
| 16 | Benzintanken         | kr. | 1.200,00 |
| 17 | Biblioteket          | kr. | 600,00   |
| 18 | Andet                | kr. | -        |
| 19 | l alt                | kr. | 3.100,00 |
| 20 |                      |     |          |
| 21 | Saldo                | kr. | 720,00   |
| 22 |                      |     |          |

Marker de celler, som dækkes af overskriften "Viggo's månedsbudget" – og klik dernæst på knappen "Flet og centrer"

Gør overskriften's baggrund lysegrå, og vælg skriften Arial størrelse 16 fed med sort farve.

De andre overskrifter (Udgifter, Indtægter og Saldo) skal være fed og med RØD skrift.

De vigtige tal skal stå med fed skrift.

Gem regnearket igen, når du er helt færdig !

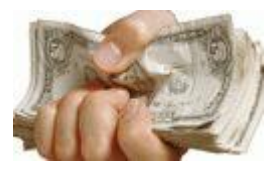